## DISP3 – Trojnásobný čítač se záznamem a zabezpečením

v1.00

Přístroj obsahuje 3 nezávislé čítače. Čítače čítají nahoru. Pomocí numerické klávesnice se vkládá požadovaný stav směny a nuluje, popř. koriguje aktuální stav. Oba údaje pro všechny kanály jsou zobrazeny na oboustranných panelech. Systém je proti neoprávněné manipulaci chráněn PINem. Veškeré změny čítačů, zásahy obsluhy a další události jsou zapisovány na paměťovou kartu.

- Přístroj M-BOX propojte linkou 485 (svorky A, B a GRS) se zobrazovacími panely
- Na svorky In1, In2 a In3 připojte čítací vstupy
- Do konektoru PS2 připojte numerickou PC klávesnici
- Připojte napájecí napětí 230V. Zkontrolujte popř. nastavte datum a čas.

**Prohlížení parametrů:** Listování aktuálními hodnotami veličin se provádí krátkým stiskem klávesy MODE/PROG nebo \* (krát) numerické klávesnice.

| Symbol | Rozsah        | Jednotka       | Popis                            |
|--------|---------------|----------------|----------------------------------|
| s1     | 0 ÷ 99999     | -              | SOLL plán směny linky 1          |
| i1     | 0 ÷ 99999     | -              | IST aktuální stav čítače linky 1 |
| s2     | 0 ÷ 99999     | -              | SOLL plán směny linky 2          |
| i2     | 0 ÷ 99999     | -              | IST aktuální stav čítače linky 2 |
| s3     | 0 ÷ 99999     | -              | SOLL plán směny linky 3          |
| i3     | 0 ÷ 99999     | -              | IST aktuální stav čítače linky 3 |
| t      | 0.00 ÷ 23.59  | Hodina, minuta | Aktuální čas                     |
| d      | 1.1. ÷ 31.12. | Den,měsíc      | Aktuální datum                   |

#### Zobrazované veličiny

**LED "A"** signalizuje přítomnost aktivní úrovně napětí na alespoň jednom z čítacích vstupů In1, In2 . In3. (zobrazení je zpožděno o dobu FP, viz. Nastavení)

LED "B" indikuje, že do systému je vložen PIN a je možno provádět zásahy plání a čítačů.

### Nastavení

Do režimu nastavování se vstupuje dlouhým stiskem tlačítka MODE/PROG. Pak se postupně zobrazují parametry dle následující tabulky. Jednotlivé parametry se přepínají krátkým stiskem klávesy MODE/PROG, hodnota se mění tlačítky  $\uparrow a \downarrow$ . Výstup z programování a uložení všech parametrů se provede opět dlouhým stiskem MODE/PROG. Pokud toto neprovedete, dojde 30s po posledním stisku tlačítka k výstupu z režimu nastavení automaticky.

Pozn: V režimu nastavení není aktivní externí numerická klávesnice, vše se nastavuje na přístroji

| Symbol                              | Rozsah              | Jednotka    | Popis                                                                             |  |  |
|-------------------------------------|---------------------|-------------|-----------------------------------------------------------------------------------|--|--|
| S                                   | d-c<br>CONF<br>PIN  | -           | Výběr vnořeného menu (submenu)<br>d-c datum, čas, CONF – konfigurace, PIN - hesla |  |  |
| submenu d-c                         |                     |             |                                                                                   |  |  |
| ho                                  | 0 ÷ 23              | hodina      |                                                                                   |  |  |
| mi                                  | 0 ÷ 59              | minuta      | Zadání aktuálního času                                                            |  |  |
| se                                  | 0 ÷ 59              | sekunda     |                                                                                   |  |  |
| de                                  | 1 ÷ 31              | den         | Zadání aktuálního data                                                            |  |  |
| me                                  | 1 ÷ 12              | měsíc       |                                                                                   |  |  |
| ro                                  | 2000-2099           | rok         | Zadání aktuálního roku                                                            |  |  |
| dt                                  | výběr<br>z možností | den v týdnu | Kontrolní zobrazení dne v týdnu                                                   |  |  |
| submenu CONF                        |                     |             |                                                                                   |  |  |
| J1                                  | 1 ÷ 9               | -           | Jas panelu 1 – přední strana                                                      |  |  |
| 1J                                  | 1 ÷ 9               | -           | Jas panelu 1 – zadní strana                                                       |  |  |
| J2                                  | 1 ÷ 9               | -           | Jas panelu 2 – přední strana                                                      |  |  |
| 2J                                  | 1 ÷ 9               | -           | Jas panelu 2 – zadní strana                                                       |  |  |
| J3                                  | 1 ÷ 9               | -           | Jas panelu 3 – přední strana                                                      |  |  |
| 3J                                  | 1 ÷ 9               | -           | Jas panelu 3 – zadní strana                                                       |  |  |
| FP                                  | 0,01 ÷ 1            | S           | Filtr pulsů (minimální doba trvání pulsu a doba prodlevy mezi pulsy)              |  |  |
| Submenu PIN viz kapitola změna PINu |                     |             |                                                                                   |  |  |
| P1                                  | 0 ÷ 9999            | -           | Pin uživatele 1                                                                   |  |  |
| P2                                  | 0 ÷ 9999            | -           | Pin uživatele 2                                                                   |  |  |
| P3                                  | 0 ÷ 9999            | -           | Pin uživatele 3                                                                   |  |  |
| P4                                  | 0 ÷ 9999            | _           | Pin uživatele 4                                                                   |  |  |

## Změna plánu a stavů čítačů

Display zobrazuje některý z provozních parametrů Bliká \_P ..... Vložte svůj PIN a stiskněte ENTER Bliká \_L ......Zvolte číslo linky a stiskněte ENTER Bliká \_\_ ...... Napište nový stav. Stisknete-li PLUS, nastavíte plán, stisknete-li ENTER, nastavíte nový stav čítače. Po odeslání se opět dostanete na volbu hodnoty. Bliká \_\_ ...... Stiskem NUMLOCK se vrátíte na výběr linky Bliká \_L ...... Stiskem NUMLOCK se odhlásíte a vrátíte na

K odhlášení dojde pokud 30s nestisknete žádnou klávesu.

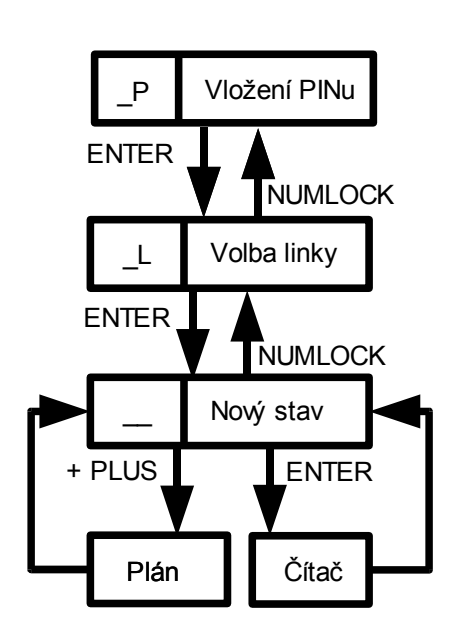

## Změna hesla

vložení PINu

Pomocí numerické klávesnice zvolte svůj starý PIN a vstupte do režimu nastavení.

Zvolte submenu PIN a zobrazí se Vám Vaše číslo uživatele a Vaše heslo.

Heslo změňte a dlouhým stiskem MODE/PROG potvrďte změny

## Přidělení hesla administrátorem

Pomocí numerické klávesnice zvolte administrátorský PIN a vstupte do režimu nastavení.

Zvolte submenu PIN. Hodnoty PINů jsou skryty. Vyberte číslo uživatele a nastavte mu nové heslo.

Dlouhým stiskem MODE/PROG potvrďte změny.

Pro změnu administrátorského PINu kontaktujte výrobce

## Záznam událostí

- Programem UniLog-D proveď te přípravu karty. Název souboru musí být Displ3.lgb
- Do štěrbiny na pravé straně kartu vložte tak, aby její zkosená strana byla směrem dolů
- Do 10 sec by se měla rozsvítit LED CRD. Pokud se tak nestane proveď te následující kroky:
- Zkontrolujte zda karta obsahuje soubory Displ3.lbg a Displ3.rdr.
- Proved'te defragmentaci.
- Opakujte pokus

Pozn: U některých karet připravených v systému Win98 se může doba detekce několikanásobně zvýšit.

Pozn. Karta není pro provoz aplikace nezbytná, při nepřítomnosti či nekorektnosti není zobrazováno žádné chybové hlášení.

## Vyjmutí karty:

Stiskněte tlačítko se symbolem karty. LED CRD zhasne. Během 10sec kartu vyjměte. Pokud tak neučiníte, přístroj se vrátí do standardního provozního stavu. Kartu můžete kdykoliv vrátit nebo vyměnit za jinou.

## Prohlížení záznamů

K prohlížení použijte opět program UniLog-D. Významy jednotlivých událostí jsou v následující tab.

| Číslo události | Význam                                                   |
|----------------|----------------------------------------------------------|
| 0              | Vypnutí systému                                          |
| 1              | Zapnutí systému                                          |
| 8              | Přihlášení uživatele, (n1 = číslo uživatele)             |
| 9              | Odhlášení uživatele                                      |
| 48             | Čítnutí čítače 1 (n2 = aktuální stav)                    |
| 49             | Čítnutí čítače 2 (n2 = aktuální stav)                    |
| 50             | Čítnutí čítače 3 (n2 = aktuální stav)                    |
| 64             | Nastavení plánu linky 1 (n2 = plán)                      |
| 65             | Nastavení plánu linky 2 (n2 = plán)                      |
| 66             | Nastavení plánu linky 3 (n2 = plán)                      |
| 80             | Nastavení aktuálního stavu čítače 3 (n2 = aktuální stav) |
| 81             | Nastavení aktuálního stavu čítače 3 (n2 = aktuální stav) |
| 82             | Nastavení aktuálního stavu čítače 3 (n2 = aktuální stav) |
| 192            | Inicializace karty                                       |
| 193            | Korektní vyjmutí karty                                   |

## Při poruše přístroj hlásí následující hlášení

| Hlášení | Význam                                                                 |
|---------|------------------------------------------------------------------------|
| Err EEP | Chyba konfigurační EEPROM. Vstupte do režimu nastavení a zkontrolujte. |

## Vyrábí a dodává

EsiT CZ s.r.o., Řepná 13/8, 321 01 Plzeň-Litice tel/fax 377 828 449 E-mail: <u>info@esit.cz</u>, WWW: <u>http://www.esit.cz</u>

# Schéma propojení řídicí jednotky M-BOX s displejovou částí

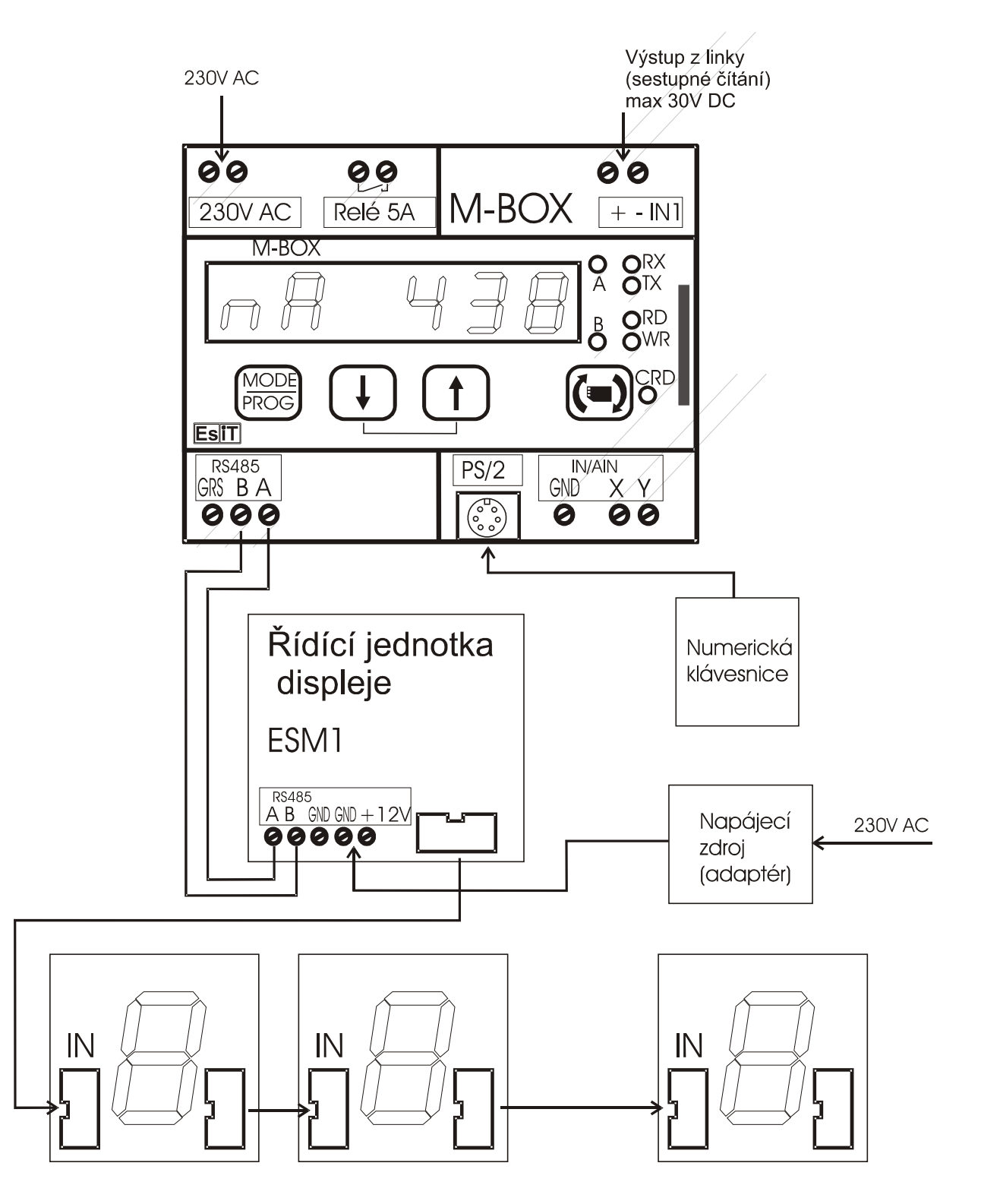